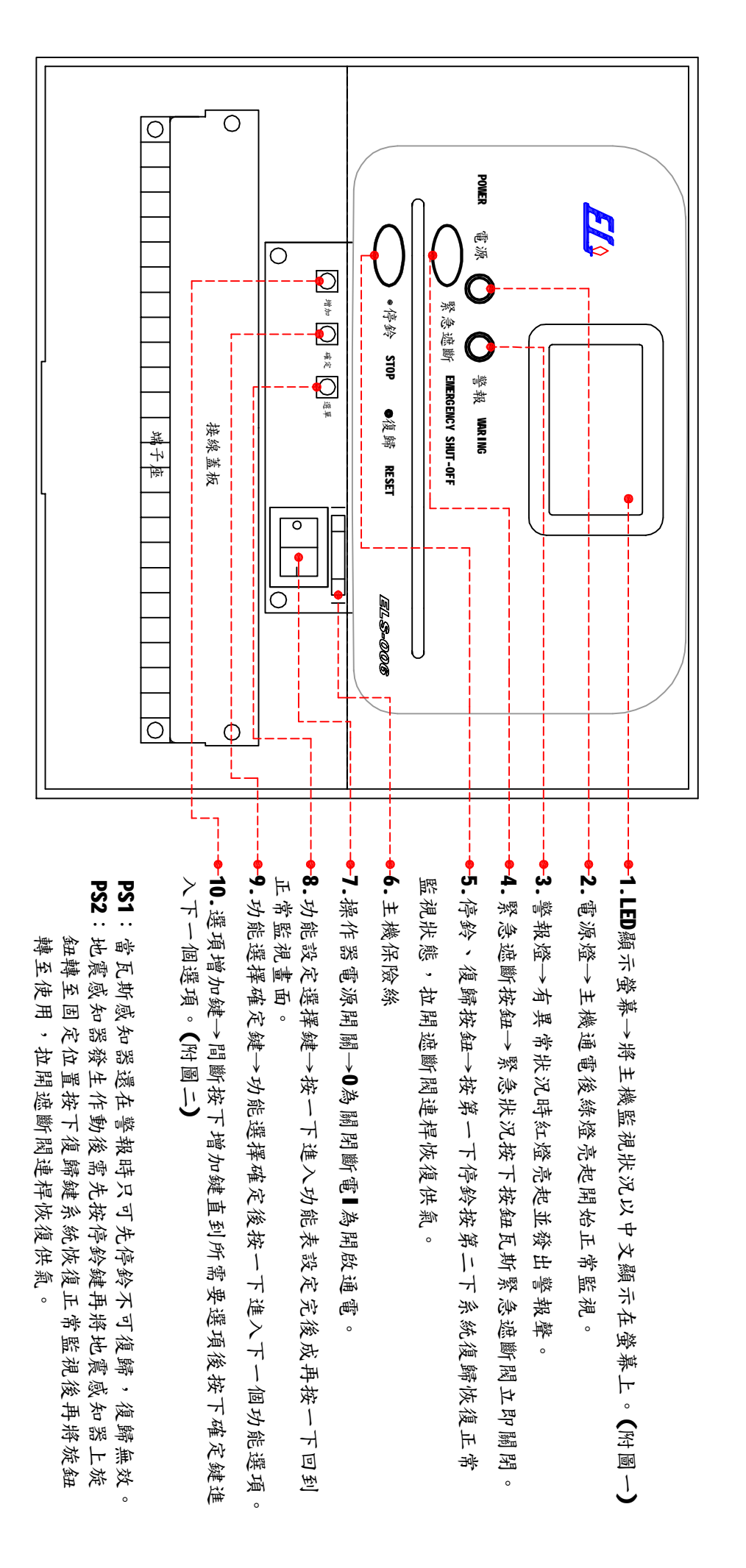

## ELS-006遮斷閥操作器操作說明書